A. Debroux v1.0 - 30/04/2012

# Manuel CONFOSIMOC (Windows)

## 1 - Pré requis à l'installation de la version Windows de Confosimoc

### • JRE pour confosimoc :

Installer la version "1\_5\_0\_06" pour l'environnement d'exécution Java (JRE), :

 Le JRE "1\_5\_0\_06 » pour windows est téléchargeable à l'adresse internet <u>http://java.sun.com/products/archive/j2se/5.0\_06/index.html</u> (sélectionner download jre).

- pour installer le JRE, lancement de l'exécution du binaire "jdk-1\_5\_0\_06-windows-i586p.exe".

### • Répertoires applicatifs confosimoc :

Création de l'arborescence suivante avant installation :

- s'il n'existe pas déjà, création du répertoire C:\Simoc
- s'il n'existe pas déjà, création du répertoire <u>C:\Simoc\confosimoc</u>

## 2 - Installation de ConfosimocV2, version Windows

L'application CONFOSIMOCV2 est livrée dans le fichier compressé "confosimocV2\_win\_v1.0.zip"

Suppression du contenu existant dans le répertoire C:\Simoc\confosimoc

#### • -1-

Copier le package d'installation "confosimocV2\_win\_v1.0.zip" dans le répertoire courant de l'application

(le répertoire C:\Simoc\confosimoc)

#### • -2-

Décompresser le fichier "confosimocV2\_win\_v1.0.zip" dans le répertoire courant « C:\Simoc\confosimoc »

#### • -3-

Exécuter une première fois l'application pour valider l'installation et initialiser l'environnement

applicatif (création du répertoire validation). Pour cela, se placer dans le répertoire

courant

C:\Simoc\confosimoc et faire un double clique sur le fichier **confosimoc.bat**. Après cette première exécution, le répertoire <u>C:\Simoc\confosimoc\validation</u> est

présent

sur le disque local.

(remarque : le répertoire validation ne contient aucun fichier après cette étape d'initialisation).

Mode\_Emploi\_ConfosimocV2\_windows.v1.0.doc

# 3 - Utilisation de ConfosimocV2, version Windows

### • -1-

Déposer dans le répertoire C:\Simoc\confosimoc\validation le ou les fichiers xml à valider

Remarque : les fichiers à valider ne doivent pas être compressé (Noms= « NomFic.xml »).

• 2-

Exécuter l'application, pour cela, se placer dans le répertoire C:\Simoc\confosimoc

et faire un double clique sur le fichier confosimoc.bat.

#### • 3-

Regarder le résultat de l'exécution dans le répertoire C:\Simoc\confosimoc\validation :

- si le résultat de l'exécution de confosimoc est « OK »,

alors : pas de nouveau fichier de crée dans le répertoire validation.

sinon : une ou plusieurs erreurs sont détectées par confosimoc. Dans ce cas, confosimoc crée un fichier de nom « NomFic\_ERR.txt » ou « NomFic\_REP.xml » dans le répertoire validation. Ce nouveau fichier contient les erreur détectées par confosimoc.

> Remarque, le fichier origine « NomFic.xml » reste dans le répertoire validation. Remarque, pour les fichiers de notification en V111, un fichier « NomFic\_ANO.txt » est systématiquement retourné. Il est non bloquant et ne spécifie pas d'erreur mais alerte sur la version du schéma de référence.